## **TOUCH SCREEN HOME MENU**

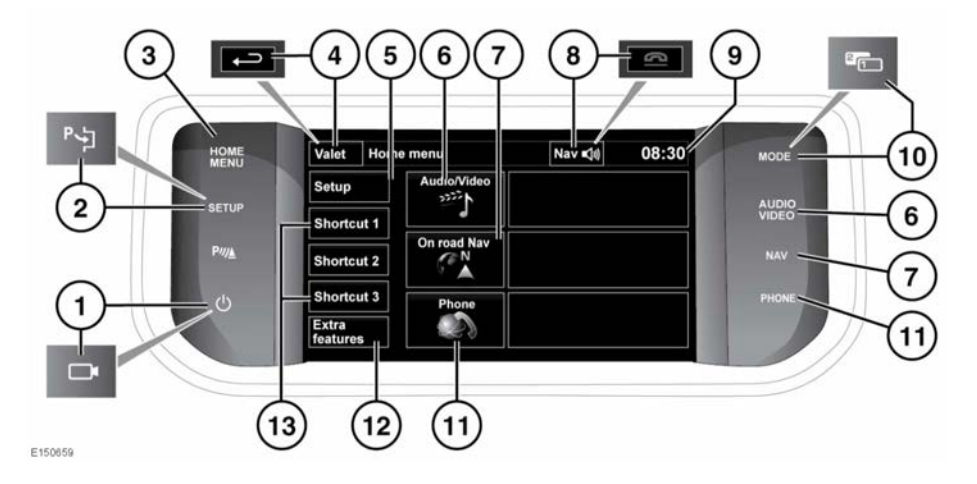

- Do not adjust the Touch screen controls or allow the system to distract the driver, while the vehicle is moving. Driver distraction can lead to accidents, causing serious injury or death.
- ()

Always run the engine during prolonged use of the Touch screen. Failure to do so may discharge the vehicle's battery, preventing the engine from starting.

0

Avoid spilling or splashing liquids onto the Touch screen.

*Note:* The Touch screen *Home menu* may differ due to the vehicle's specification and previous *Setup* selections.

- 1. Press to turn the Touch screen on/off. When proximity cameras are fitted, this icon is changed and the button will turn cameras on/off.
- Press to select the Touch screen Setup menu. When Park assist is fitted, this icon is changed and the button should be pressed to activate Park assist.

- 3. Press to select the Home menu.
- 4. Touch to select **Valet** mode. During menu mode, the icon is changed to the Back soft key, touch to return to the previous screen displayed.
- 5. Touch to select the Touch screen **Setup** menu.
- 6. Touch or press to select the Audio/Video menu. See 154, AUDIO/VIDEO CONTROLS.
- Touch or press to select the On road Navigation menu. The current set destination is displayed.
- While Navigation is operating, touch to repeat the last given navigation instruction. During a phone call, the icon is changed. Touch to end the call.
- 9. Touch to adjust time/date.
- 10. Touch to scroll through audio/video sources. When Dual view is fitted, this icon is changed and the button should be pressed to access the Dual view screen display.